# Attivare la licenza di SymWriter su Internet

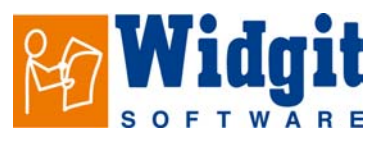

SYMWRI5

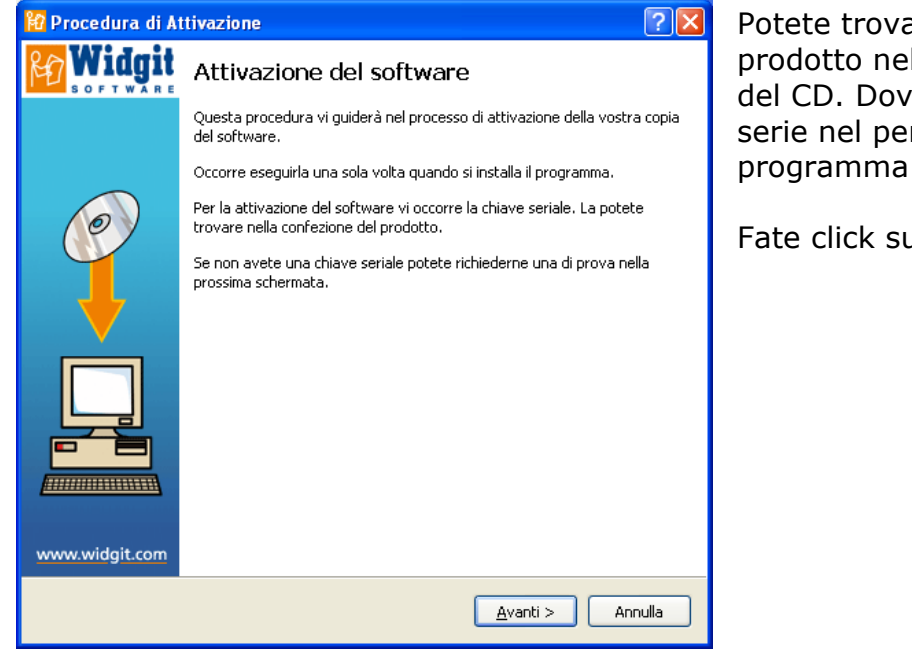

Potete trovare il numero di serie del prodotto nella confezione o sulla custodia del CD. Dovete inserire il vostro numero di serie nel percorso guidato per attivare il programma

Fate click su 'Avanti' per continuare.

| 😢 Procedura di Attivazione 🔹 ? 🗙 |                                                                                                    |  |
|----------------------------------|----------------------------------------------------------------------------------------------------|--|
| <b>Widgit</b>                    | Inserite la chiave seriale                                                                                                    |  |
|                                  | Inserite il numero di serie fornito con la copia del prodotto.<br>Chiave:                                                                                                    |  |
|                                  | Selezionate "Attivazione Internet se avece una connessione Internet<br>attiva su questo computer. Via Internet potrete attivare il software nel<br>modo più semplice e veloce.<br>Selezionate "Attivazione Manuale" se non c'è una connessione Internet<br>attiva su questo PC. |  |
| www.widgit.com                   | Selezionate "Richiedi una chiave di prova" se non avete la chiave e<br>desiderate provare il prodotto.                                                                                                    |  |
|                                  | < Indietro Avanti > Annulla                                                                                                    |  |

### Prima di eseguire SymWriter dovete inserire una chiave di attivazione. Nel percorso guidato trovate l'opzione per richiedere una chiave di prova.

Se avete una copia precedente del programma il la chiave consiste di una sequenza di 15 cifre. Altrimenti la chiave è formata di 5 blocchi di lettere.

Inserite la chiave nel campo; i trattini saranno inseriti automaticamente.

Se il computer è connesso a Internet fate click su 'Avanti >'. La procedura attiverà automaticamente il programma.

| 😰 Procedura di Attivazione 📀 |                                                                                                    |         |  |  |
|------------------------------|----------------------------------------------------------------------------------------------------|---------|--|--|
| <b>Widgit</b>                | Registrazione del software                                                                                                    |         |  |  |
| www.widgit.com               | Non conserviamo alcuna informazione su di voi, perciò in caso di smarrimento della chiave, se av<br>Tesigenza di riattivare il prodotto, non sareno in grado di alutarvi.<br>Inserte i vosti dati qui sotto, o premete Salta se preferite non farlo.<br>Registrazione Utente<br>Indrizzo Email (richiesto):<br>Nome:<br>Ente:<br>Indrizzo:<br>Città:<br>CAP:<br>Nazione:<br>Scegli la Nazione<br>Telefono: | rete    |  |  |
|                              | < Indietro Invia /                                                                                                    | Annulla |  |  |

### Registrare la licenza di SymWriter

Ora sarete invitati a registrare la vostra copia di SymWriter. Questo passaggio è opzionale.

Se desiderate registrarvi, occorre indichiate almeno il vostro indirizzo di email. Il resto delle informazioni sono opzionali.

Se non desiderate registrarvi, fate click su 'Salta'.

### Registrare la licenza di SymWriter

Non è indispensabile registrarsi. La registrazione però renderà più semplici le procedure di Assistenza Tecnica nel caso incontriate problemi nell'uso del programma.

Se dimenticate o perdete il vostro numero di licenza e non avete effettuato la registrazione, potreste non ricevere più assistenza; in questo caso dovreste acquistare una nuova copia del programma.

| 10 Procedura di Attivazione |                                                                                                    |  |
|-----------------------------|----------------------------------------------------------------------------------------------------|--|
| <b>Widgit</b>               | Richiedi una chiave di prova                                                                                                    |  |
| 21                          | Potete richiedere una chiave di prova inserendo i vostri dati qui sotto. E' richiesto un indirizzo di posta<br>elettronica valido, mentre tutti gli altri campi sono facoltativi.  Registrazione Utente Indirizzo E-mail (richiesto): Nome: Ente: Ente: Indirizzo: Città: Provincia: CAP: Nazione: Scegli la Nazione V |  |
| www.widgit.com              | Telefono:                                                                                                    |  |

### Richiedere una chiave di prova di SymWriter

Se desiderate richiedere una chiave di prova del programma fate click su 'Richiedi una chiave di prova', quindi fate click su 'Avanti >'.

Sarete indirizzati a un modulo nel quale dovrete inserire almeno il vostro indirizzo email. Tutte le altre informazioni sono opzionali. La chiave di prova vi sarà inviata per posta elettronica.

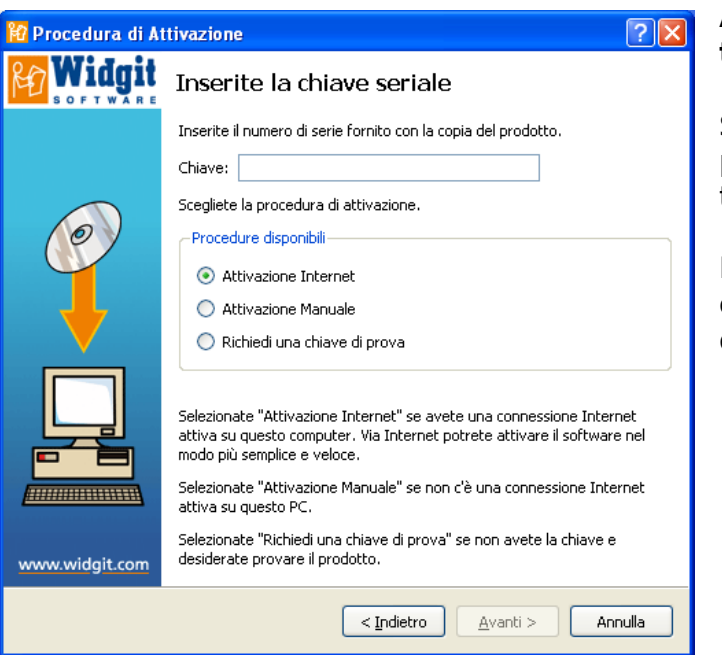

## Attivare la licenza di SymWriter per telefono o posta elettronica

Se non avete una connessione Internet, potete richiedere la chiave di attivazione telefonicamente.

Per farlo, inserite il numero di serie nel campo, scegliete 'Attivazione Manuale', quindi fate click su 'Avanti >'.

| 😰 Procedura di Attivazione 🛛 🔹 💽 🗙 |                                                                                                    |  |
|------------------------------------|----------------------------------------------------------------------------------------------------|--|
| Widgit                             | Attivazione manuale                                                                                                    |  |
|                                    | Questa pagina vi consente di attivare la copia del programma nel caso non abbiate una connessione internet attiva.         Per la attivazione manuale, potete chiamare in orario d'ufficio il numero 059 216311 o, se disponete di un altro PC con una connessione internet attiva, andate alla pagina <u>http://activation.widqit.com</u> Per entrambe le procedure vi occorrono la Chiave e l'ID Computer indicate sotto:         Chiave:         ID computer         Inserite il codice di attivazione nel riquadro qui sotto: |  |
| www.widgit.com                     | < Indietro Avanti > Annulla                                                                                                    |  |

Nella schermata successiva verrà riportato il numero di serie che avete inserito e un identificativo univoco del vostro computer.

Annotatevi il codice identificativo (ID) del computer e tenetelo a portata di mano quando telefonerete. Se non chiamerete potendo rimanere nelle vicinanze del computer tenete carta e penna a portata per annotare la chiave di sblocco.

Chiamate il Supporto Tecnico al numero **059 216311** e communicate loro l'identificativo del computer che vi eravate annotati. Vi forniranno quindi un codice di attivazione che dovrete poi inserire nel campo 'Codice di Attivazione'. Al termine, fate click su 'Avanti >'.

Potete effettuare telefonicamente anche la registrazione del prodotto, fornendo I vostri dati al Supporto Tecnico che li inserirà per voi..

Se desiderate attivare la licenza a mezzo posta elettronica, inviate il vostro numero di serie, il codice identificativo (ID) del computer e le vostre generalità a **support@widgit.com** oppure a **assistenza@auxilia.it** . Riceverete il codice di attivazione per posta elettronica.

### Ulteriori informazioni

Visitate il sito <u>http://www.widgit.com/support</u>/symwriter o <u>www.symwriter.it</u> per ulteriori informazioni.

### Attivare la licenza di SymWriter da un altro computer

Se il computer sul quale è installato il programma non è connesso a Internet, ma ne avete a disposizione un altro con una connessione attiva, potete attivare la licenza da questo secondo computer.

Andate al sito https://activation.widgit.com e fate click su "Activate your Installation". Inserite qui il vostro numero di serie e l'identificativo univoco (ID) del computer, quindi fate click sul bottone "Activate".